# हिंदी टाइपिंग के लिए यूनिकोड फॉन्ट सक्रिय करना: -

## Windows 7 के उपयोगकर्ताओं के लिए:-

1. Start बटन पर क्लिक करें और 'Control Panel' पर जायें

- 2. 'Region and Language' पर क्लिक करें
- 3. तीसरे टैब 'Keyboards and Languages' पर जायें और 'Change Keyboard' पर क्लिक करें
- 4. अब 'Add' पर क्लिक करें और चेकबॉक्स का उपयोग कर भाषा का चयन करें
- 5. 'India' क्लिक करें और उसके बाद Keyboard और अन्त मे Devnagri का चयन करें

6. सेटिंग्स को Save करें ।

अब आपको भाषा चयन करने का विकल्प, 'Tool and Task' बार मे नीचे कि ओर दाएँ तरफ दिख जायेगा।

### Ubuntu उपयोगकर्ताओं के लिए:-

1. बाएँ ओर शीर्ष कोने पर Searchbox मे 'Text Entry' या 'Keyboard Layout' खोजें

- 2. नए भाषा जोड़ने के लिए '+' पर क्लिक करें
- 3. Hindi(Bolnagri) या India(Devnagri) खोजें, फिर चुनें और add करें।
- 4.'Show current input source in the menu bar" पर क्लिक करें

अब आपको भाषा चयन करने का विकल्प, Menu बार मे ऊपर कि ओर दाएँ तरफ दिख जायेगा।

# How to Enable Unicode font for Hindi Typing

### For Windows 7 users:

- 1. Click on Start and goto 'Control Panel'
- 2. Click on 'Region and Language'
- 3. goto third tab 'Keyboards and Languages' and Click on 'Change Keyboard'
- 4. Now click on 'Add' and select the language using the checkbox
- 5. Click on india, and then keyboard and select Devnagri
- 6. Save the settings.

Now you can see the Language selection option in 'Tool and Task' bar at right bottom.

### For Ubuntu users:

- 1. Search for 'Text Entry' or 'Keyboard Layout' from the left top corner Searchbox
- 2. Click on + for adding new input language
- 3. Search Hindi(Bolnagri) or India(Devnagri), then select add
- 4. Click on 'Show current input source in the menu bar'

Now you can see the Language selection option in the menu bar at right top.